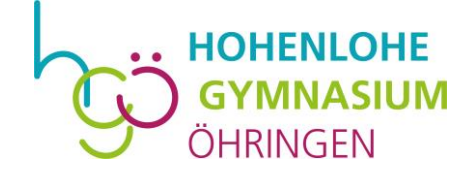

An die Schüler und Eltern des Hohenlohe-Gymnasiums

12.01.2020

## Neuerungen zum Fernlernunterricht

Liebe Eltern, liebe Schülerinnen und Schüler,

die Rückmeldungen der beiden ersten Tage zwingen uns zu einer Neuerung beim Fernlernunterricht. Das uns betreuende Systemhaus Rist IT und die IServ GmbH haben in den letzten 24 Stunden bei der Fehlersuche den Messenger als sehr wahrscheinliche Quelle der Verlangsamung des Systems ausgemacht. Leider war es den Schülerinnen und Schüler dementsprechend nicht möglich sich zuverlässig bei IServ einzuwählen.

Hier die geplante Vorgehensweise:

Der Unterricht findet nach wie vor nach Stundenplan statt. Die Teilnahme ist verpflichtend.

Zentrales Kommunikationsmodul ist IServ. Das heißt, Ihr liebe Schülerinnen und Schüler seid verpflichtet, zu Beginn jeder Unterrichtsstunde in die Videokonferenz des jeweiligen Fachs zu gehen. Eine Beschreibung findet ihr weiter unten. Dort erhaltet ihr alle nötigen Informationen für die jeweilige Unterrichtstunde. Details klären jeweils die Fachlehrer.

Die Anwesenheit wird über die Teilnehmerliste der Videokonferenz überprüft.

Bei Krankheit erfolgt die Krankmeldung bei der Lehrkraft der ersten Stunde per Email. Die schriftliche Krankmeldung ist über das Sekretariat dem Klassenlehrer oder der Klassenlehrerin nachzureichen.

Übermittlung von Daten: Nutzt, wo immer möglich, Dateiformate mit geringem Speicherbedarf. Versendet zum Beispiel Bilder nach Möglichkeit im pdf-Format (und nicht als jpg- oder pgn-Datei). Benotung: Mündliche Noten sind auch im Fernunterricht möglich. Der im Fernunterricht behandelte Stoff

kann später im Präsenzunterricht schriftlich abgeprüft werden, ohne dass der Stoff wiederholt wird.

Bei Fragen wenden Sie sich / wendet euch bitte an die Klassenlehrerin / den Klassenlehrer.

Wir hoffen durch diese Maßnahmen auf ein dann stabil funktionierendes System.

Bitte beachten: Das Messenger-Modul wird ab ca. 17:00 Uhr abgeschaltet. Gruppen und ihre Verläufe werden gespeichert und sind wieder verfügbar, sobald auch das Modul wieder zur Verfügung steht.

Freundliche Grüße

OStD Frank Schuhmacher Schulleiter

## Kurzanleitung zur Nutzung des Moduls VIDEOKONFERENZEN in IServ:

Öffne das Modul **Videokonferenzen** in der Menüleiste links (evtl. findest Du es bei **weitere Module** und kannst es auf Wunsch in deine Favoritenliste nehmen) Nun gelangst Du zu einer Übersicht aller "Unterrichtsräume" für die Dich Deine Lehrer angemeldet haben.

**Betrete** nun den für den Stundenplan jeweils passenden Raum. Du brauchst NICHT zwingend eine Webcam oder ein Mikrofon.

IServ führt nun einen Mikrofontest durch. Falls du keines hast, tippe auf nur zuhören.

Jetzt bist du im Raum und siehst oder hörst deine(n) Lehrer/Lehrerin.

Eine Chat-Kommunikation ist links möglich: Öffentlicher Chat

Mikrofon und Kamera können bei Bedarf zu- und abgeschaltet werden.

Verwende aktuelle Browser wie Chrome/Chromium, Firefox oder Safari